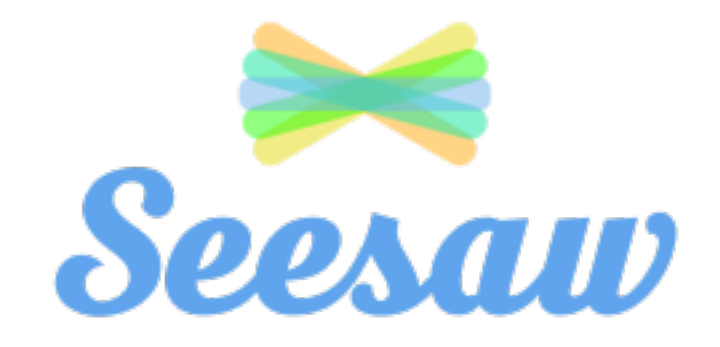

# Interactive Learning Session

Please download Seesaw: The Learning Journal or go to <u>app.seesaw.me</u>

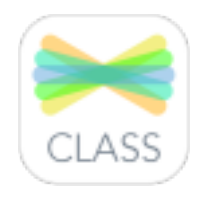

# kindle fire

# Hello!

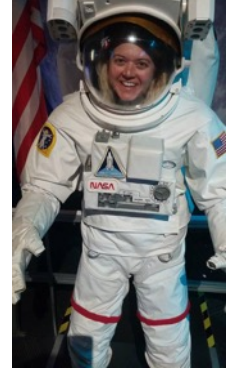

### I am Ena Reaves

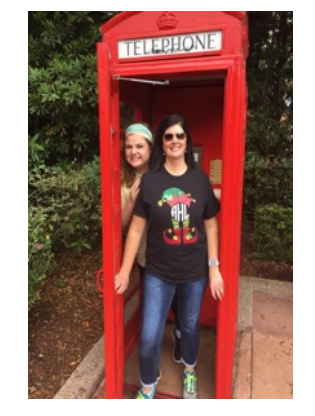

I am Amy Hertzske

We are here because we love SeeSaw. You can find us at <u>https://twitter.com/reavesena</u>, <u>https://twitter.com/hertzske</u>

# **Today's Agenda and Goals**

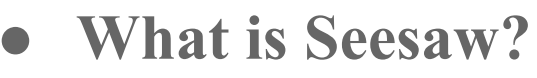

- Why should I use it?
- Experience Seesaw as a Student
- Classroom Ideas and Examples
- Class Setup & Time Saving Tips
- Digital Citizenship
- Questions, Help and Resources

## What is Seesaw?

A digital portfolio that collects students' digital and physical work in one place. Everything is organized, making assessment and conferences easier!

A space that each student can own. Built-in tools make it easy for students to capture their learning, reflect, and develop new skills.

A parent communication tool that seamlessly shares what's going on in your classroom and builds a strong school-home community.

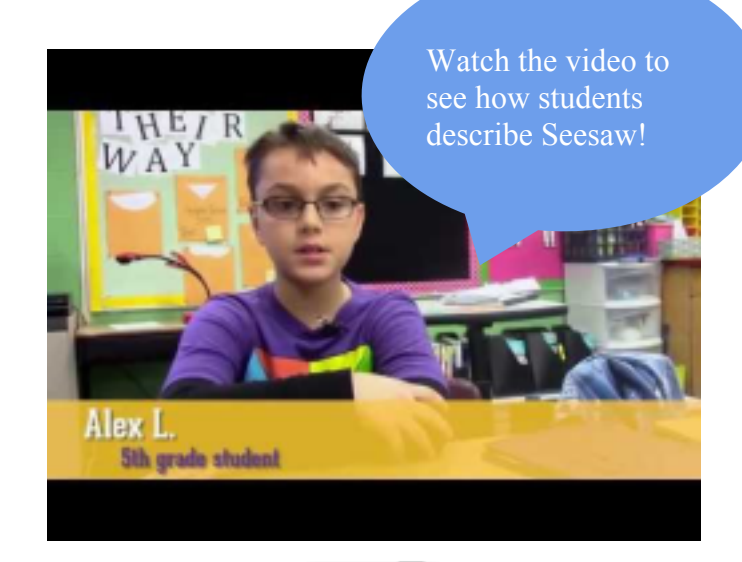

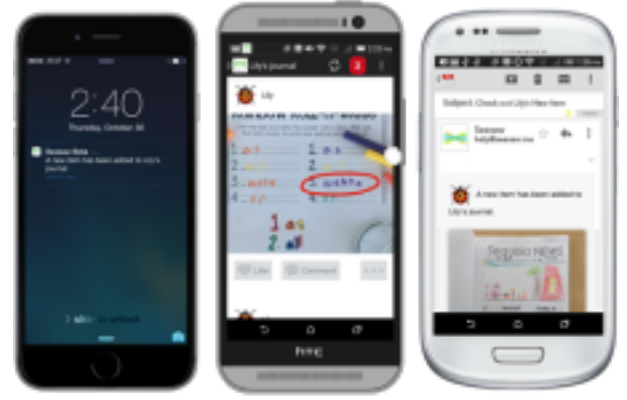

60 teachers sharing one word that describes Seesaw!

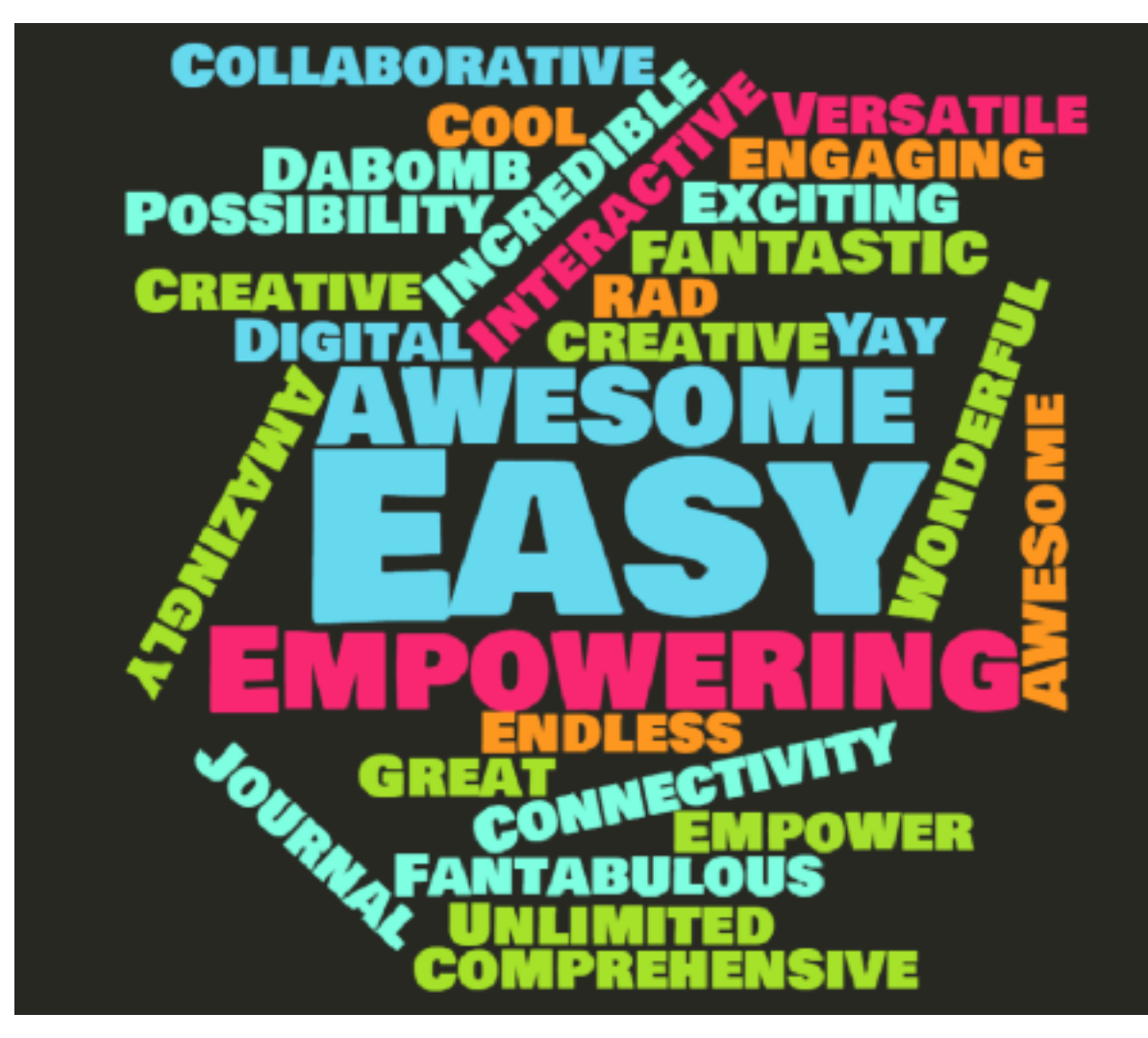

# Why Teachers **Seesaw**

Empowers students to document their learning as it happens Develops students' writing skills, reflection skills and critical thinking skills

Develops 21st Century skills in safe, moderated environment

# Why Teachers **Seesaw**

Creates a strong community around learning by involving families Organizes and share digital creations and classroom activities

Saves time on assessments, conferences, and newsletters

# Experience Seesaw as a Student

• Grab a device & get ready to create

## Before we begin, let's look at the first tool

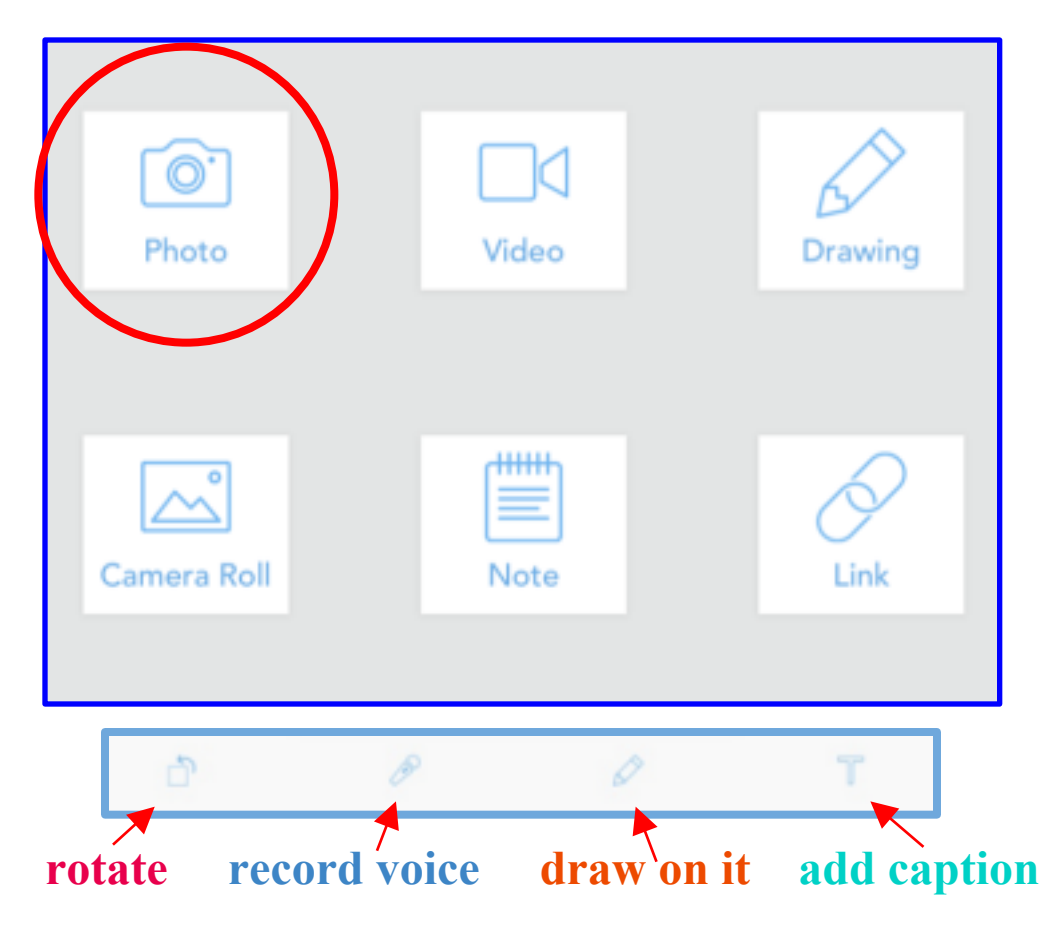

# Project 1 Sign-in and Add a Photo

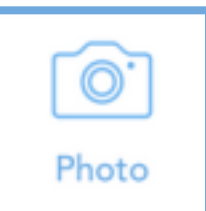

# Watch me model the steps, then go for it!

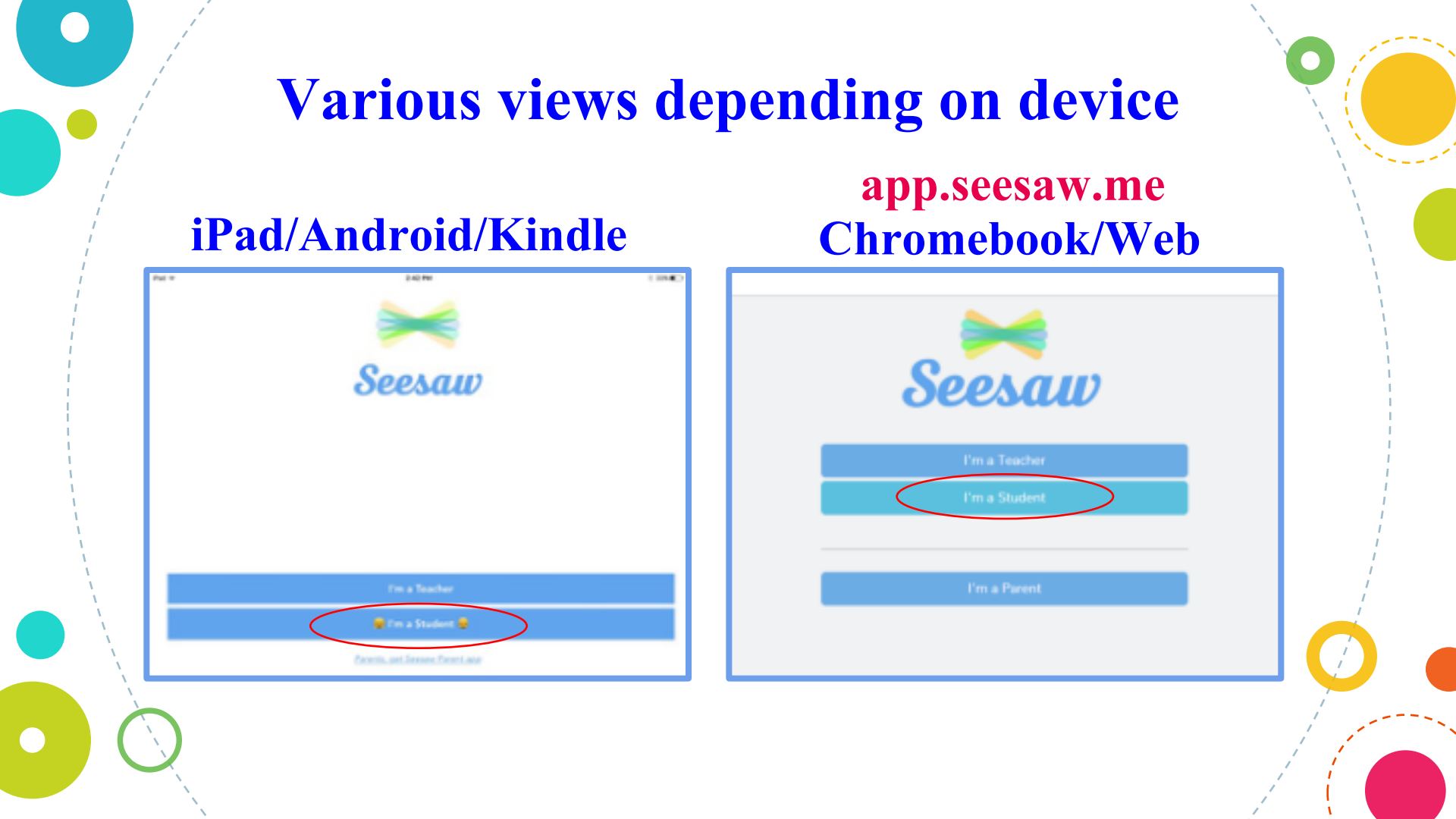

## iPad/Android/Kindle built-in QR reader pops up

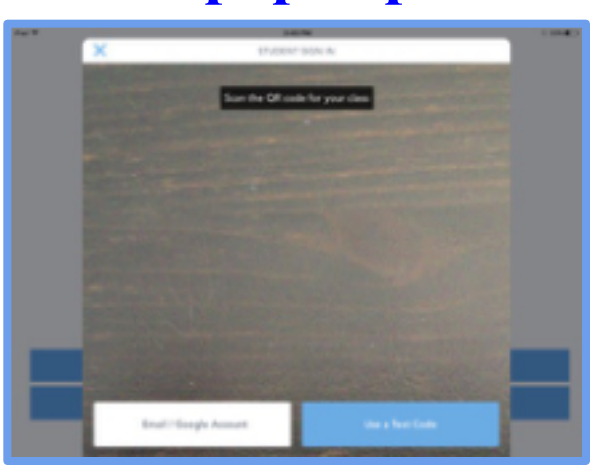

## Chromebook/ Web Scan QR code, or put in class code

| 🛏 Seesaw                                                         |  |  |  |
|------------------------------------------------------------------|--|--|--|
| Scan the QR code for your class                                  |  |  |  |
|                                                                  |  |  |  |
| or Sign in with a temporary text code CLASS CODE Student sign in |  |  |  |
| Email / Google Account                                           |  |  |  |
| Fm not a student                                                 |  |  |  |

## **Two options for signing-in**

## iPad/Android/Kindle

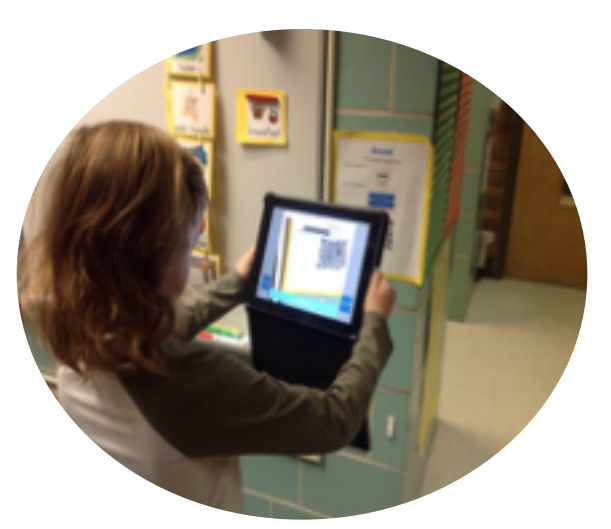

## Stand up and scan QR poster

## app.seesaw.me Chromebook/Web

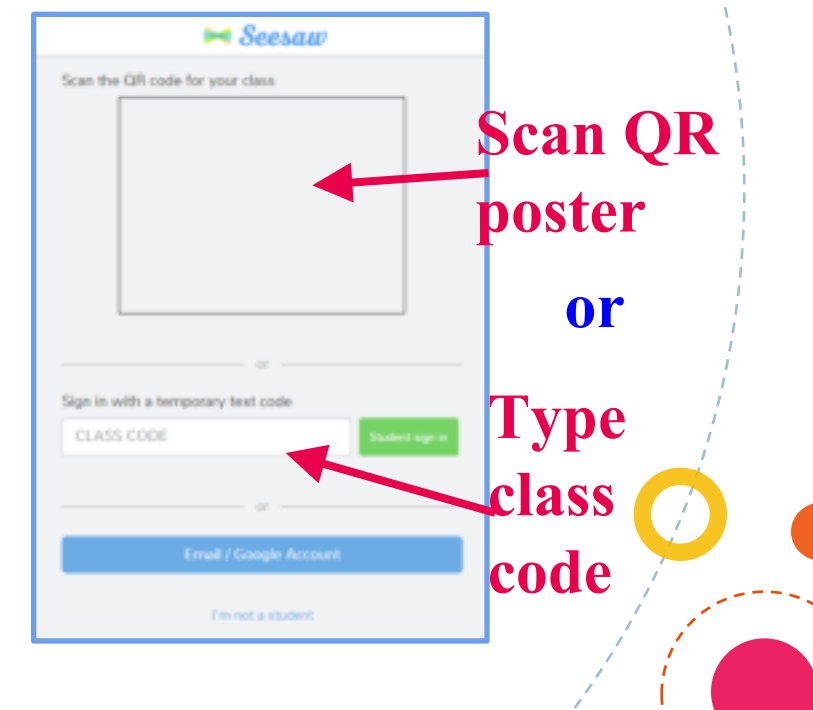

• Tap photo and take a selfie, or show us a picture of your view

| Photo       | Video | Drawing |
|-------------|-------|---------|
| Camera Roll | Note  | Link    |

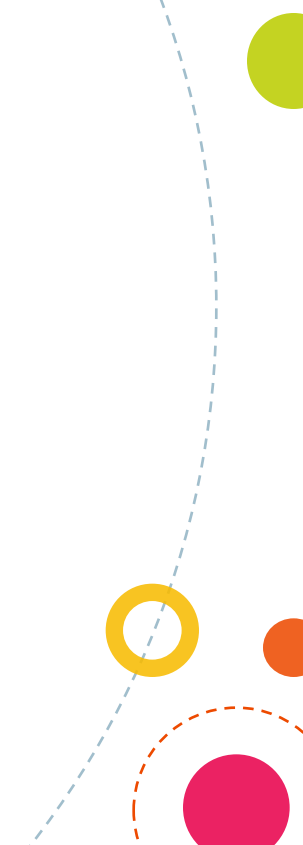

## • Tap text tool

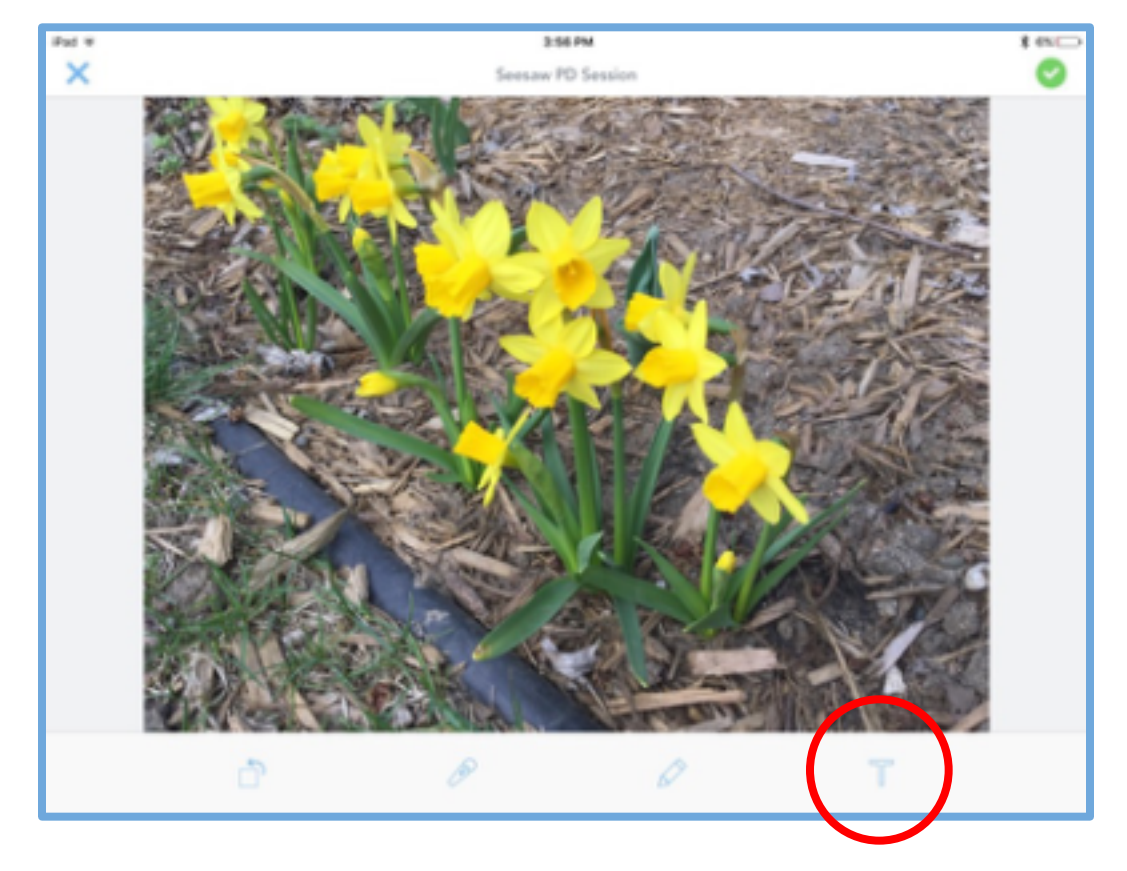

/

Type your name, grade level, and any additional info you want to share

Tap If you are "done with that part"

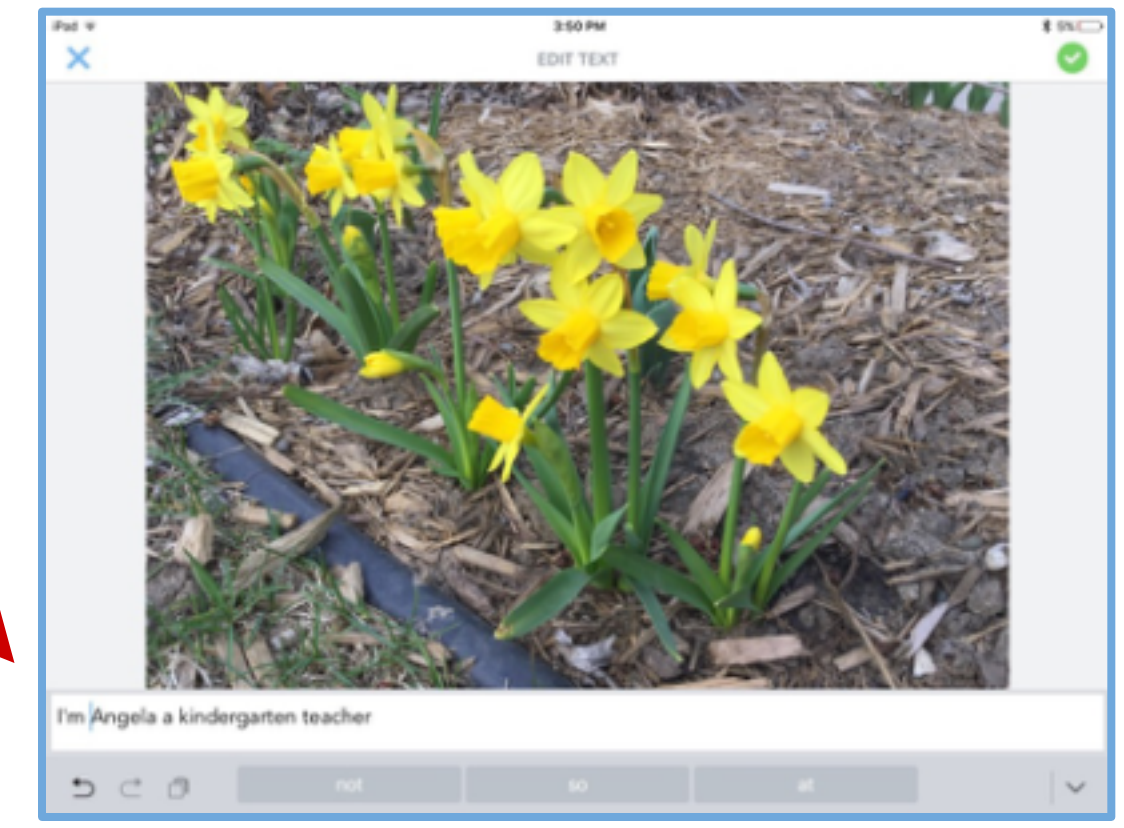

Preview your work & option to annotate in another way

• Tap <sup>©</sup> if you are "done with that part"

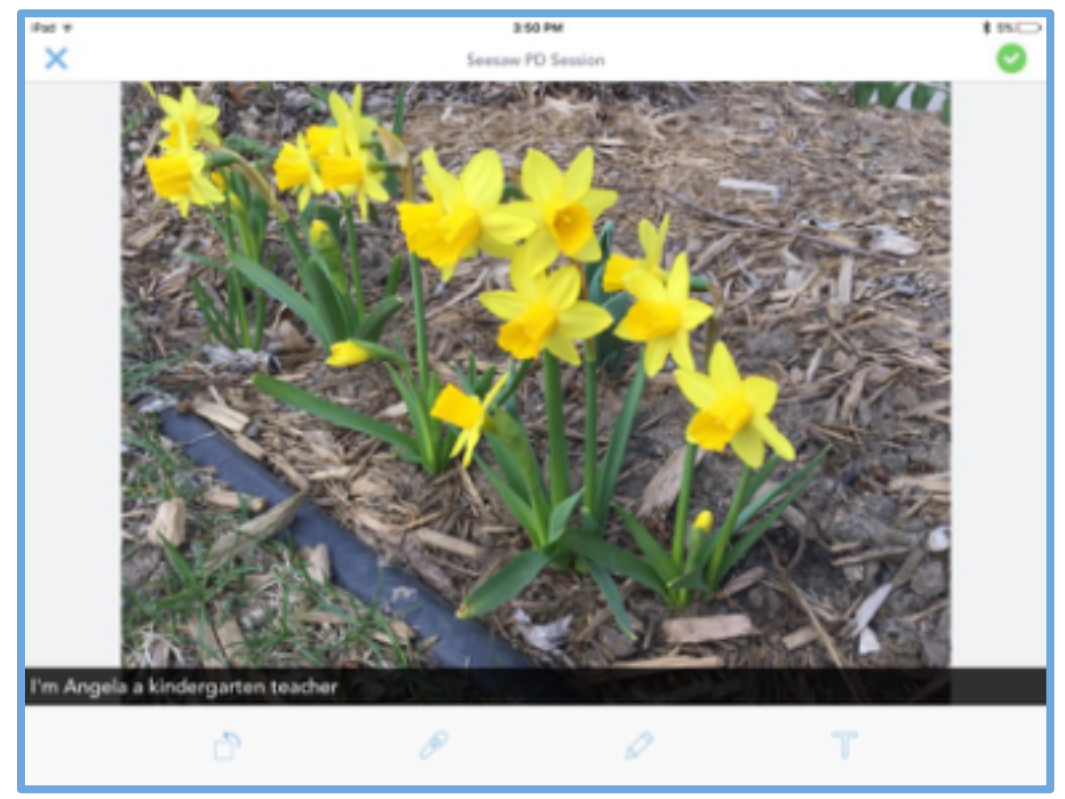

## Find your student number & tap next to it. • Touch the *interview* of a second it to your Seesaw journal.

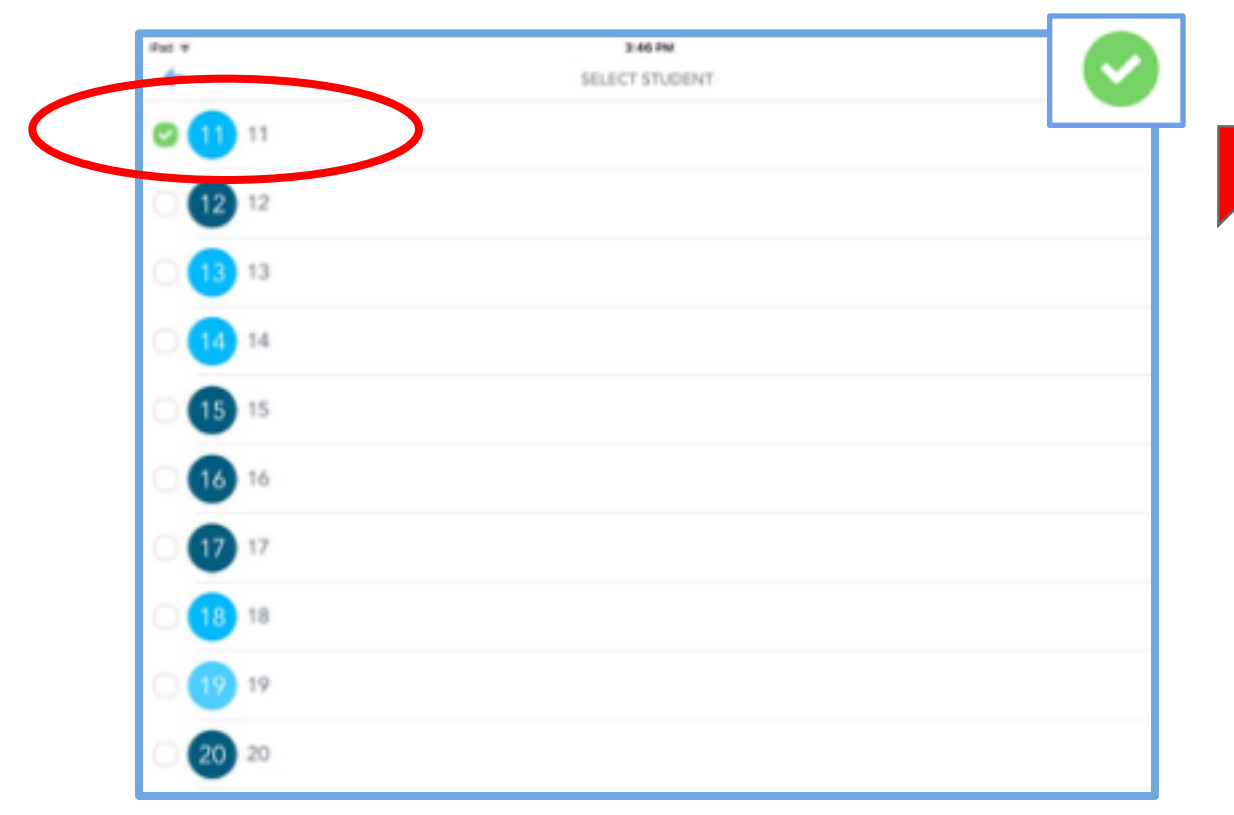

## Your item is added after teacher approval

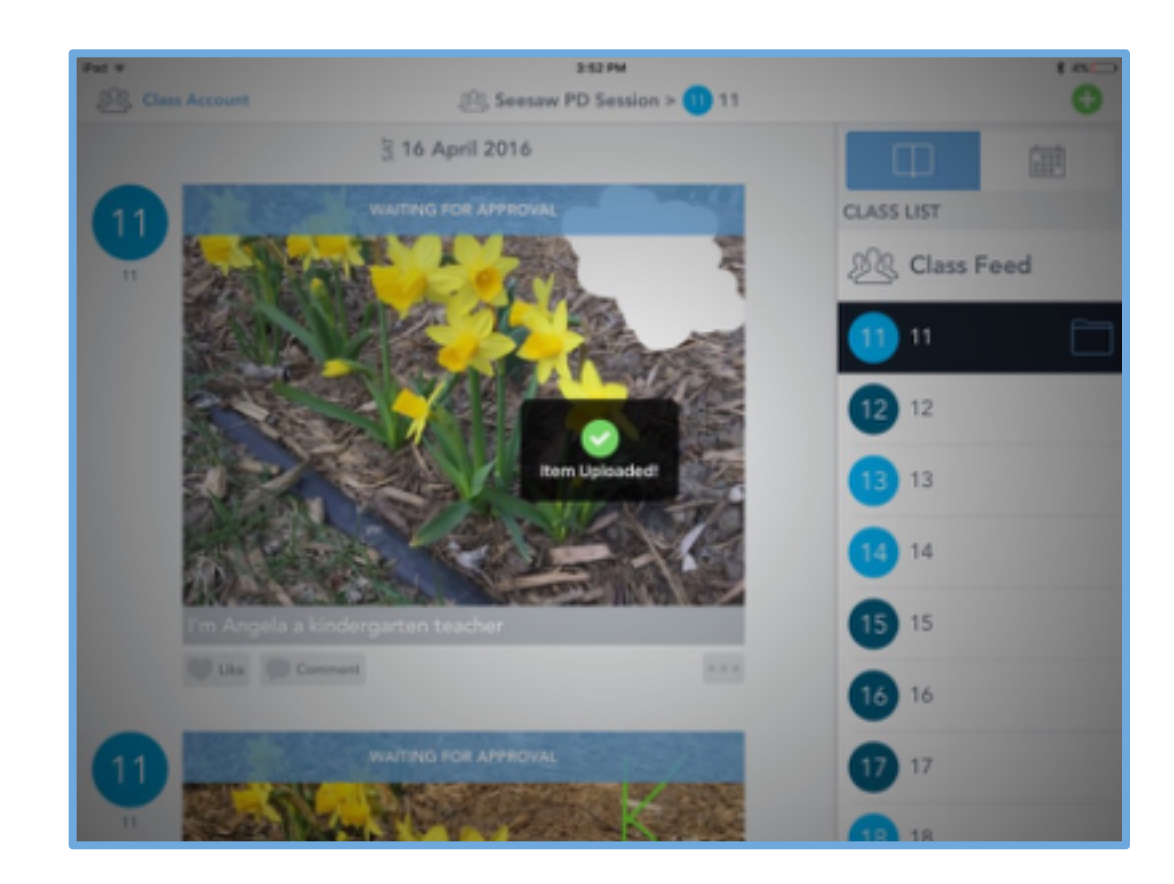

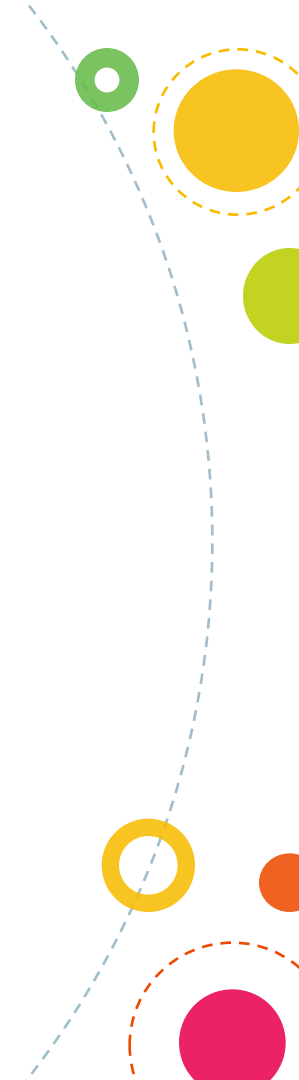

# Try it out! First Seesaw entry

- Take a selfie or photo of your view
- Type your name and info you want to share
- Add it to the journal that matches your teacher number

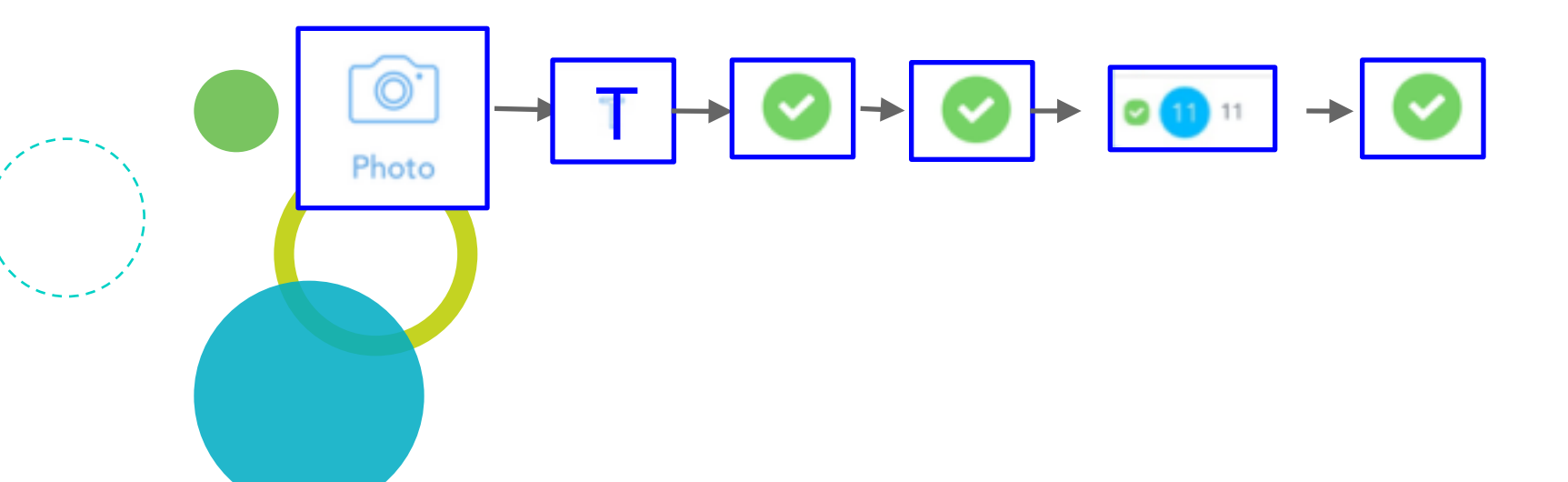

## Let's check in with our class

• Here's what it looks like right now from the teacher perspective as items are waiting for approval

# Classroom Examples https://goo.gl/wMjdMW

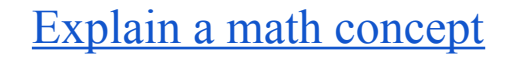

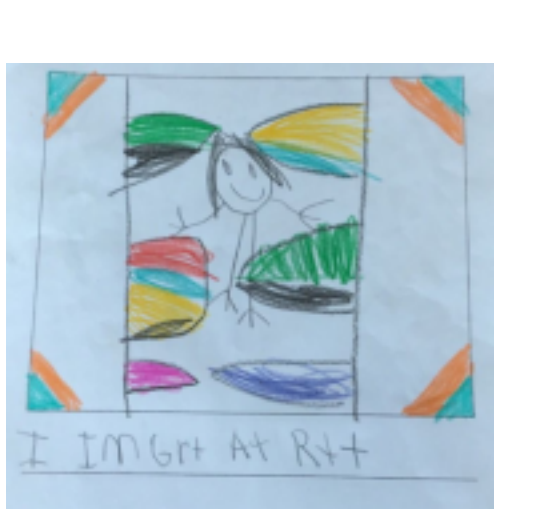

#### writer's workshop

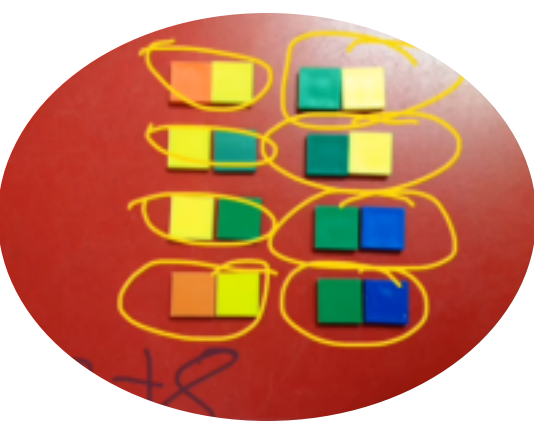

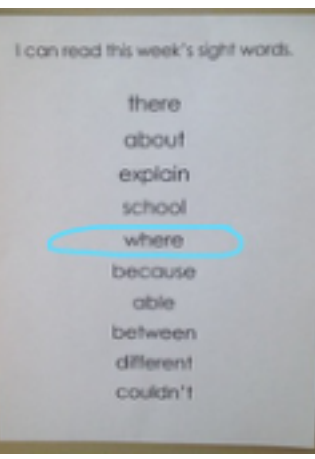

#### assessment checks

<u>Science</u>

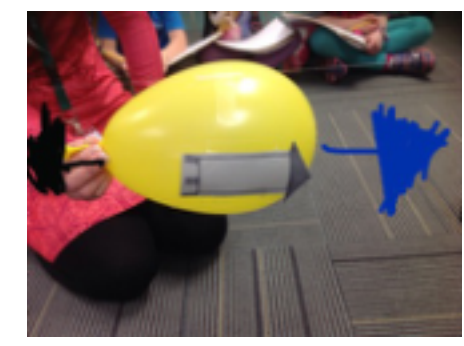

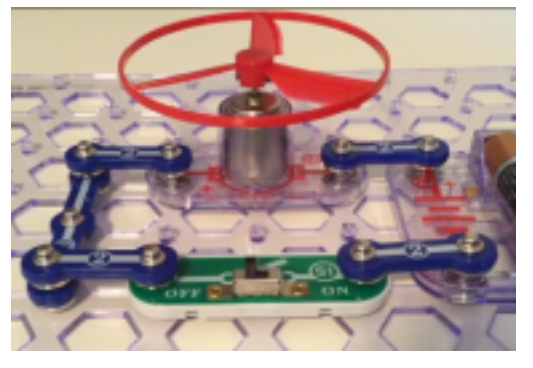

Reflect, document, & plan during... Project based learning Makerspace Genius Hour

#### Defining parallel lines

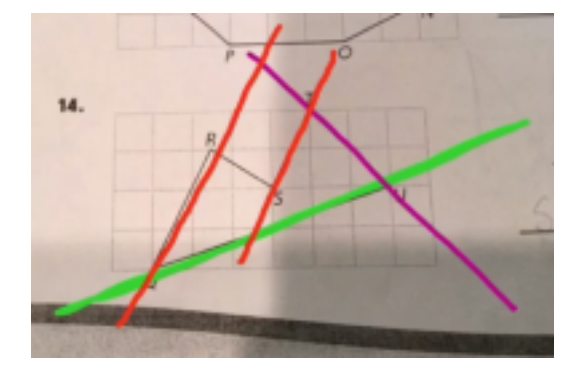

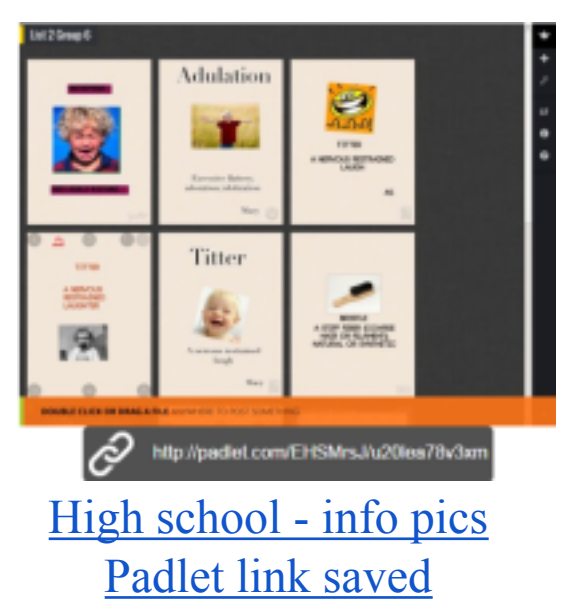

#### <u>Collaborative</u> <u>group predictions</u>

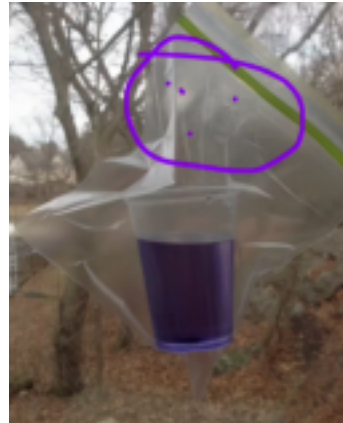

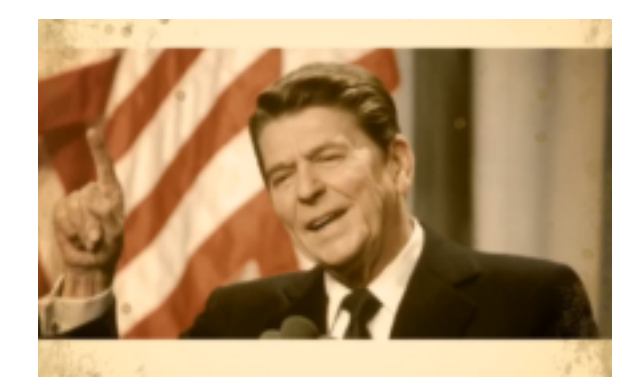

#### Historical characters project

Journal writing

with peer

feedback

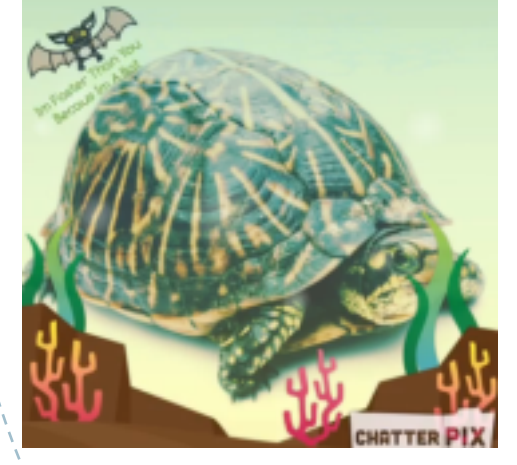

#### ELA: synonyms

April 15, 2016

When I get to school today, I realized that I left my homework at home. This was not something I was thinking was going to happen today because I worked really hard to finish it. We kindo had a busy night lest night, but I mode sure to do it.

Right away when I saw that it was not in my backpack, I sort of penicked. I told one of my friends about it and they said, I should just tell Mrs. Johnson. They said that she would understand and not get made. I never forget my homework.

When I talked with Mrs. Johnson she told me that I should just bring it to school tomarrow. WOW! That was a relief! New, I can actually not warry about that anymare.

Desse W. Fm glad you told Mms. J. I have not forgothen my homework, but I think you did a Apr 10, 2018 good job writing about how it felt to Find out. How do you think it would sound if you added more details at the end?

Kim D This would make me nervous too! At least someone helped you figure out what you should do. That was a good idea to ask someone.

# **Project 2 Use the Drawing Tool**

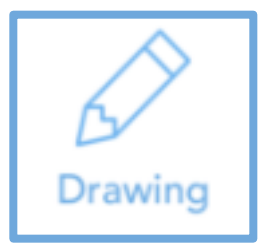

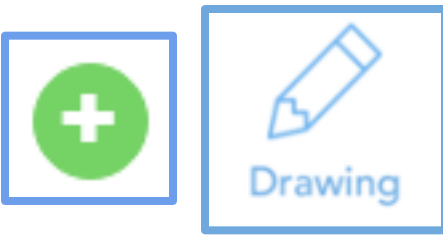

Draw 3 ways you could use Seesaw
Explain a math concept or problem

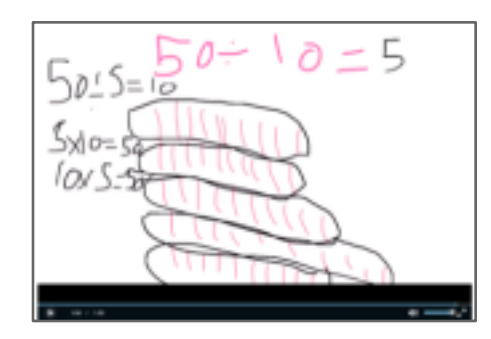

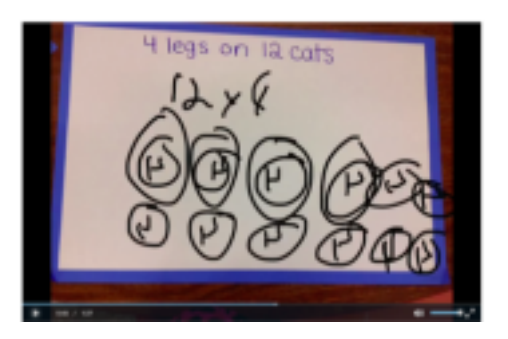

Try adding a photo, draw on it, and add your voice
Get hands-on with the materials

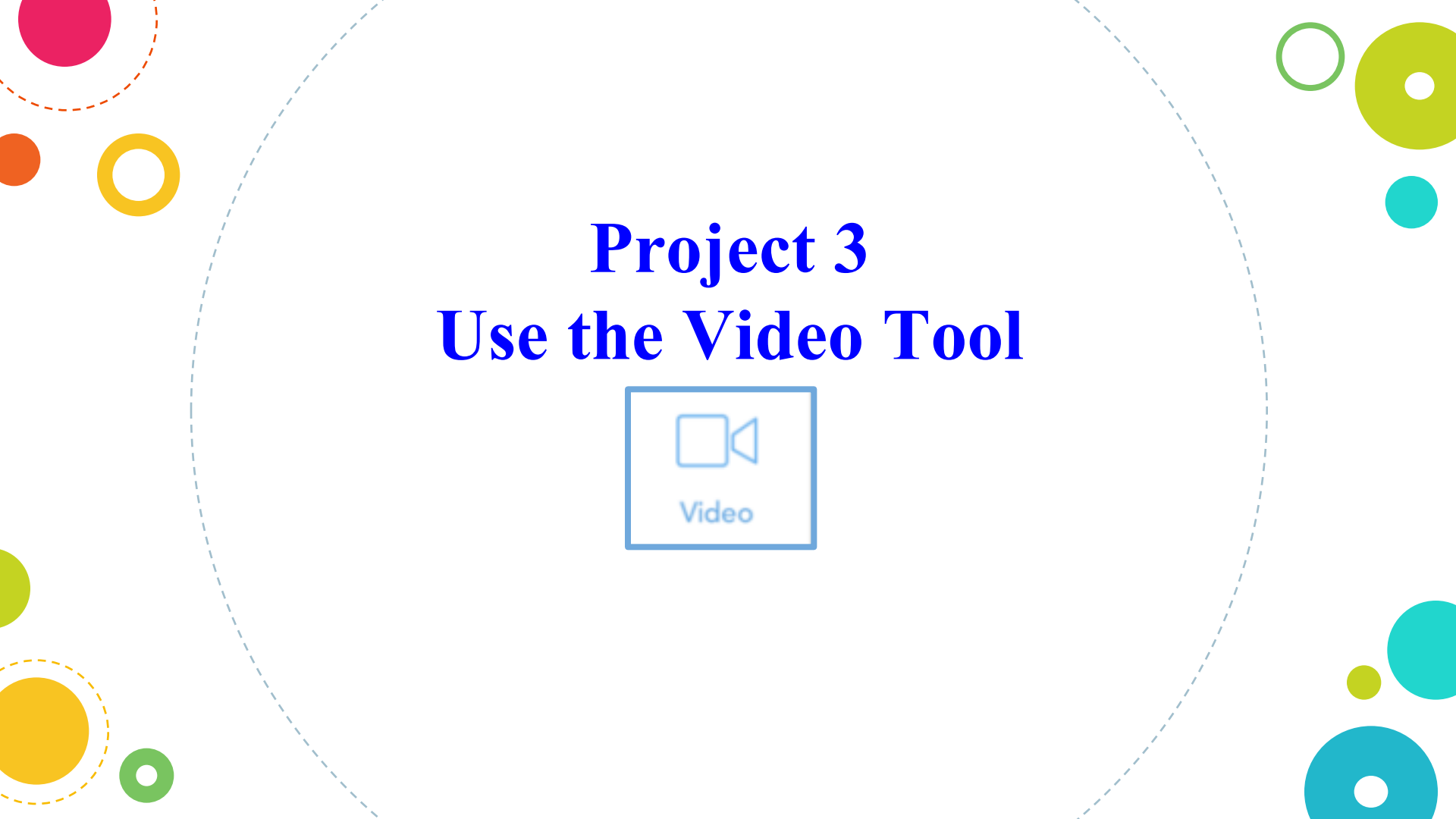

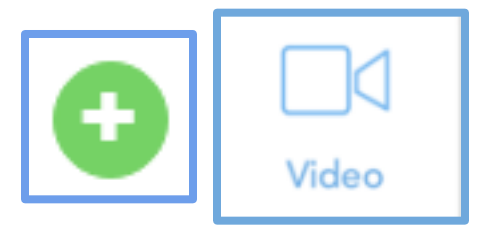

Record a partner reading a book aloud, then swap.

Use the built-in annotation tools to add layers of content to your work. Type a text caption explaining the key message of the book.

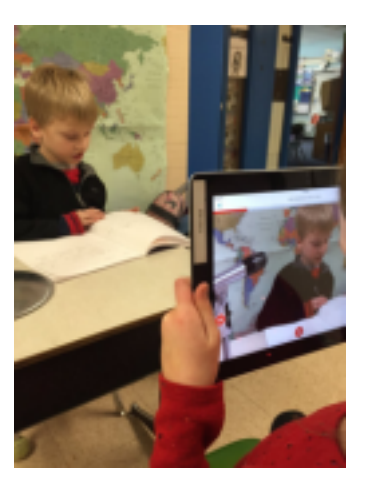

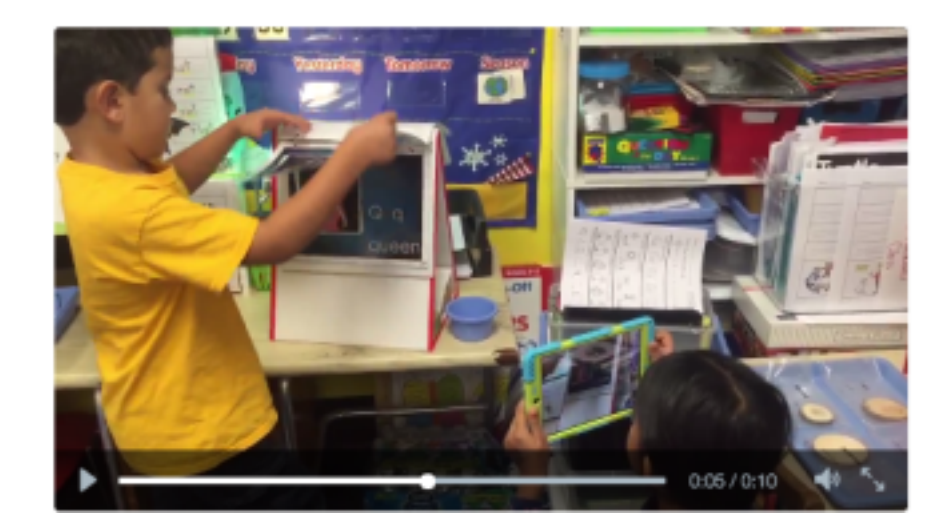

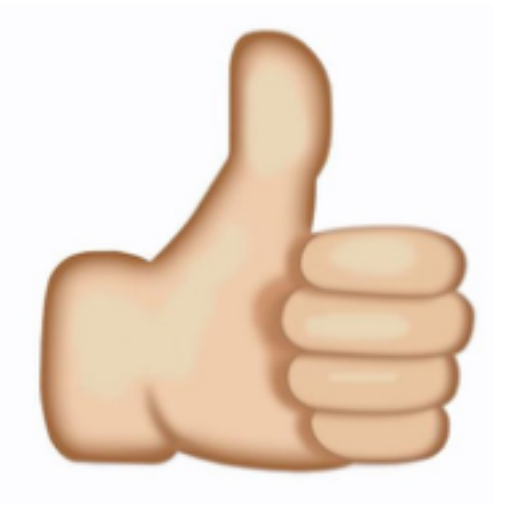

## Awesome job!

Now you've seen first hand how students will add items to their Seesaw Journals!

## Scan a code around the room to Get FREE Seesaw Plus!

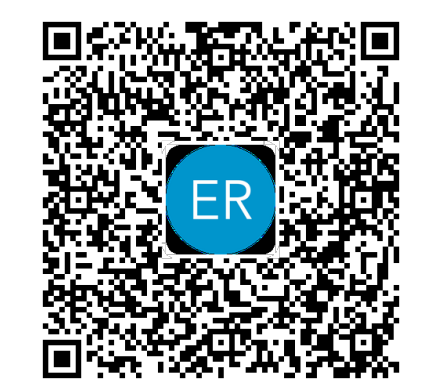

## Sign up for a Teacher Account then scan my code!

You will get an extra month of Seesaw Plus (Seesaw's premium service for teachers) added to your account. You can start your Plus trial anytime!

## **Class Setup and Class Settings Help**

If you need help setting up your Seesaw class or changing class settings, use these resources.

Follow the **Class Setup Checklist** 

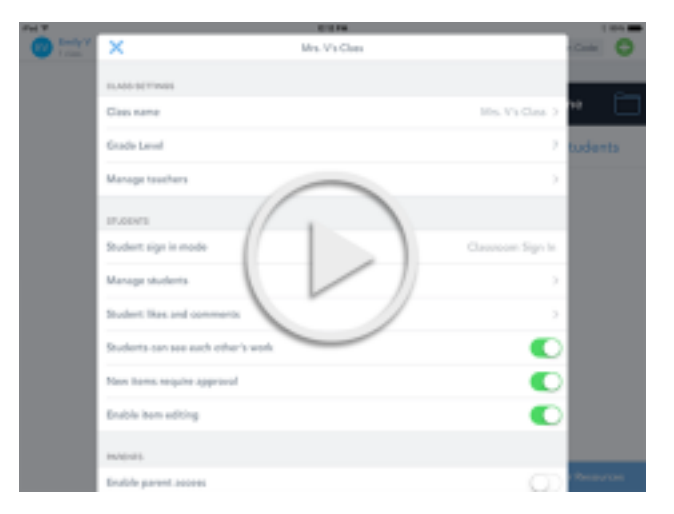

Watch how to set up a Class Code Class <u>video</u>

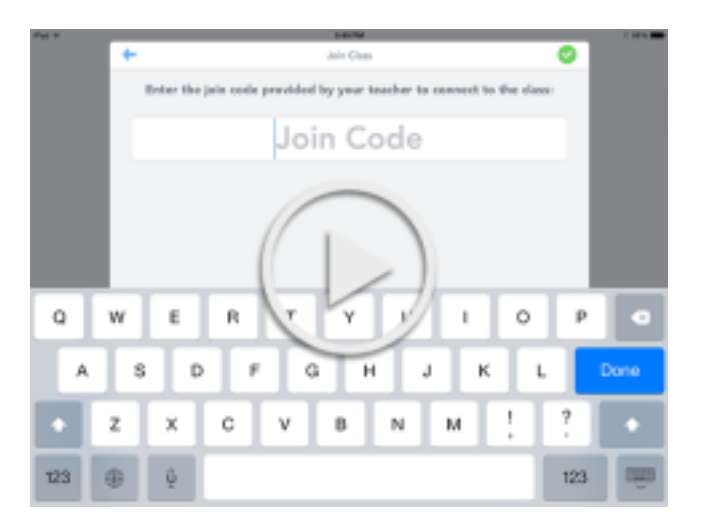

Watch how to set up an Email Class <u>video</u>

## **Time Saving Tip Use Folders to Organize Work**

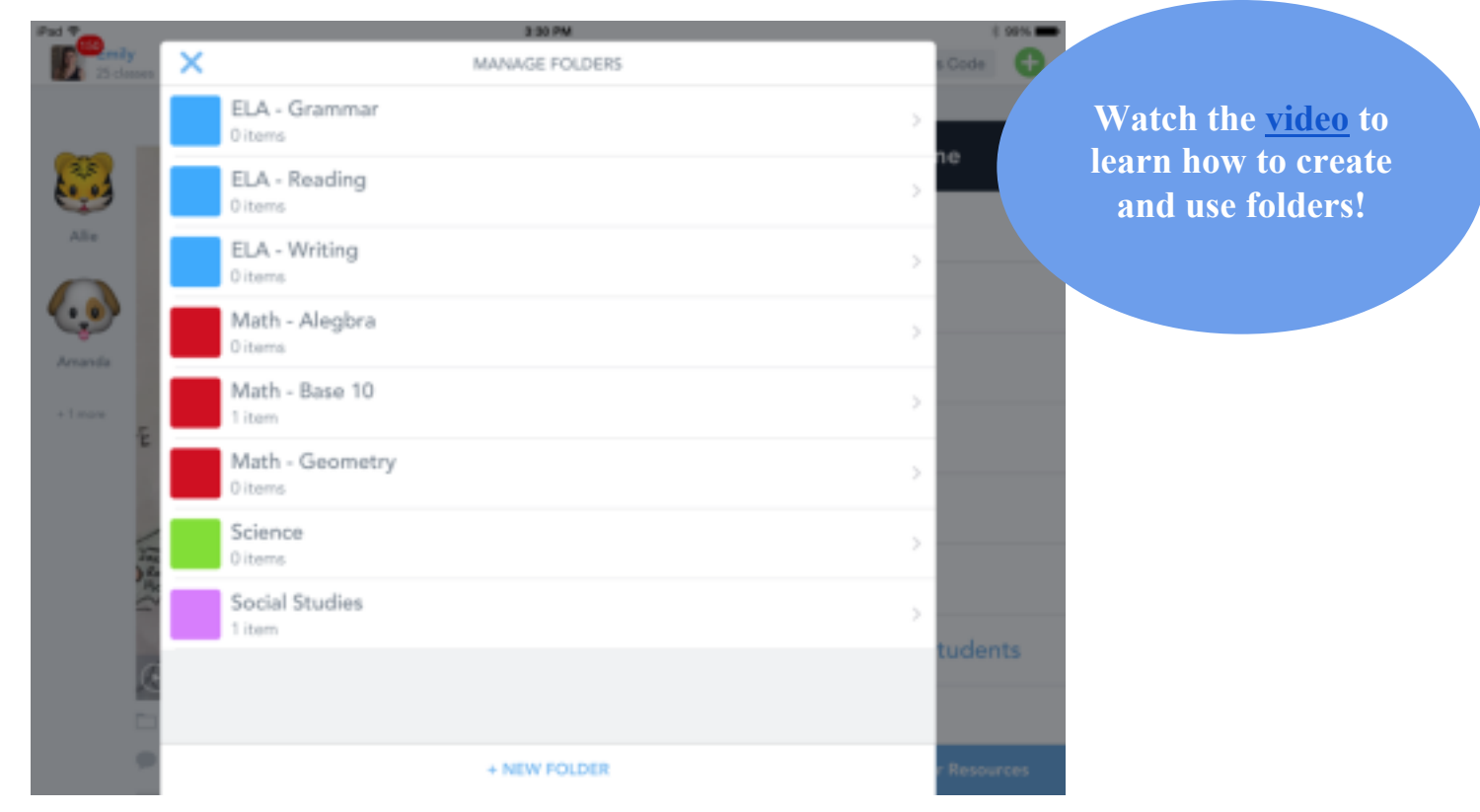

## Time Saving Tip Save digital creations from many apps into Seesaw. Photos, videos, links, PDFs—all go into Seesaw!

![](_page_33_Picture_1.jpeg)

See a list compatible apps <u>here</u>

# Make your plan What are your next three steps with Seesaw? Copy and edit the note I pushed to the feed and save to your journal

![](_page_34_Figure_1.jpeg)

## **Additional Resources for Seesaw Success**

Watch the <u>Seesaw tutorial videos</u> to learn more about Seesaw features
Use the <u>Seesaw student intro presentation</u> to introduce Seesaw to your students
Use the <u>K-2 Lesson Plan</u> or <u>3-8 Lesson Plan</u> to guide your first month of using Seesaw

![](_page_35_Picture_2.jpeg)

## **Tip: Digital Citizenship Resources**

![](_page_36_Picture_1.jpeg)

#### Post Your Wow! Work

Your blog post represents you and will have a big audience.

Wowl This is my best world Wowl I figured something out! Wowl I did something for the first time! Wowl I need to teach you this!

#### Always Explain What's Going On

Explain what is happening in your past so your audience can understand.

In this post, I am showing ... I'm sharing this because ... I learned ...

#### **Only Share Public Information Online**

We do not share private information on our blog.

Print the Posters!

![](_page_36_Picture_11.jpeg)

#### The Best Comments Help Us Learn Something New

Can you tell me more about ... I wish I understood why ... I am curious about ...

#### Always Be Curious and Respectful

What do you think about ... Your post reminded me that ... This is important to me because ...

#### Conversation Starters, Not Conversation Enders

This made me think of ... I can relate to this because ... Have you considered ...

#### Be Positive and Build Each Other Up!

This was interesting to me because ... I think you did a great job because ... I really liked ... about your post. Have you thought of ...

Use these guidelines to encourage great posts and comments!

![](_page_37_Picture_0.jpeg)

**Connect with other teachers using Seesaw** 

- Follow @Seesaw on Twitter
- Check out the "Seesaw Teachers" group on Facebook
- Go to help.seesaw.me for resources
- Contact me as well!

## **Thank You!**

## More Student Examples to Browse Later

## **Student Samples from Kindergarten - 2nd**

- ELA: Words that rhyme
- ELA: Flip instruction
- ELA: <u>Retelling a story</u>
- ELA: Letter recognition
- Math: Odd and even numbers
- Math: <u>3D shape hunt</u>
- Math: Making numbers
- Science: Melting ice
- Science: Newton's laws of motion
- Assessment: Sight words
- Assessment: Oral counting

![](_page_39_Picture_12.jpeg)

![](_page_39_Picture_13.jpeg)

![](_page_39_Picture_14.jpeg)

## **Student Samples from 3rd - 5th Grade**

- ELA: Reading summary
- ELA: Spelling rules
- ELA: Synonyms
- Math: Equivalent fractions
- Math: Finding area of a polygon
- Science: Weather predictions

Science: Groundhog predictions

![](_page_40_Picture_8.jpeg)

![](_page_40_Figure_9.jpeg)

## **Student Samples from Middle & High School**

- English: InfoPics
- English: <u>Book Mosaics</u>
- Emoji Vocab (right)
- Writing Portfolio (right)
- Speech: <u>Visual Aids for</u> <u>Speeches/Presentations</u>
- History: <u>Character/Historical Figure</u> <u>ChatterVids</u>

| If November 2015         Image: Serve a medal out out and out and out additionally, I should get a medal every time that I help my parents do something on their phones or computers. I strive to do my absolute best at everything I do, whether it's running three miles or dribbling down a court. Additionally, I think I deserve a medal for every time I dig a hole for someone, because that is the absolute worst thing to have to do.         Image: Abbor - Image: Serve a medal for every time I dig a hole for someone, because that is the absolute worst thing to have to do.         Image: Serve a medal for every time I dig a hole for someone, because that is the absolute worst thing to have to do.         Image: Serve a medal for every time I dig a hole for someone, because that is the absolute worst thing to have to do.         Image: Serve a medal for every time I dig a hole for someone, because that is the absolute worst thing to have to do.         Image: Serve a medal for every time I dig a hole for someone, because that is the absolute worst thing to have to do.         Image: Serve a medal for every time I dig a hole for someone, because that is the absolute worst thing to have to do.         Image: Serve a medal for every time I dig a hole for someone, because that is the absolute worst thing to have to do.         Image: Serve a medal for every time I dig a hole for someone, because that is the absolute worst thing to have to do.         Image: Serve a medal for every time I dig a hole for someone, because that is the absolute worst thing to have to do.         Image: Serve a medal for every time I dig a hole for someone, because that is the absolet the tot do.         Image | Ped The Jack | obs (2) English Comp > (3) Avery                                                                                                    |                                                                                   |
|----------------------------------------------------------------------------------------------------|--------------|----------------------------------------------------------------------------------------------------|-----------------------------------------------------------------------------------|
| outgoing. I am regularly involved in many activities, both in school and out. Additionally, I should get a medal every time that I help my parents do something on their phones or computers. I strive to do my absolute best at everything I do, whether it's running three miles or dribbling down a court. Additionally, I think I deserve a medal for every time I dig a hole for someone, because that is the absolute worst thing to have to do.         I think I deserve a medal for every time I dig a hole for someone, because that is the absolute worst thing to have to do.       Abhor- 🐵 😒         Bigot- 🕹 🕞       Counterfeit- 🗐 😂 😂         I think I deserve I thing to have to do.       I think I deserve I thing to have to do.         I dig a hole for someone, because that is the absolute worst thing to have to do.       I think I deserve I thing to have to do.         I dig a hole for someone, because that is the absolute worst thing to have to do.       I think I deserve I thing to have to do.         I dig a hole for someone, because that is the absolute worst thing to have to do.       I think I deserve I thing to have to do.         I dig a hole for someone, because that is the absolute worst thing to have to do.       I think I deserve I thing to have to do.         I dig a hole for someone, because that is the absolute best I think I deserve I thing to have to do.       I think I deserve I thing to have to do.         I dig a hole for someone, because that is the absolute best I think I deserve I thing to have to do.       I think I deserve I thing to have to do.         I best dig a hole for someone, because I thing to have to do.                                                |              | 2 19 November 2015                                                                                                    |                                                                                   |
| Abhor- @<br>Bigot- @<br>Counterfeit- @<br>Enfranchise-<br>Torys P<br>Julie Jacobs * Well said Thank your ************************************                                                                                                    | Avery Anery  | outgoing. I am regularly involved in many<br>activities, both in school and out. Additionally,<br>I should get a medal every time that I help<br>my parents do something on their phones or<br>computers. I strive to do my absolute best at<br>everything I do, whether it's running three<br>miles or dribbling down a court. Additionally,<br>I think I deserve a medal for every time I<br>dig a hole for someone, because that is the<br>absolute worst thing to have to do. | •                                                                                 |
| Julie Jacobs TWell said Thank your 1000 Kindle- 1000                                                                                                    |              | ter toye *                                                                                                    | Abhor- 😻 😒<br>Bigot- 😂 🕼<br>Counterfeit- 👮 🐸 😂<br>Enfranchise- 🍶 🎫<br>Hamper- 🧠 🔨 |
| Noxious- 🤢 🖜 📜 💇                                                                                                    |              | Julie Jacobs 🏅 Well said! Thank you! 🍯 🤤 🦉                                                                                                    | Kindle- 👌 🍅<br>Noxious- 👷 🖜 💴 🔮                                                   |

Placid- 🛄 😔 🖷

![](_page_42_Picture_0.jpeg)

Credits OPresentation template by <u>SlidesCarnival</u>

![](_page_42_Picture_2.jpeg)